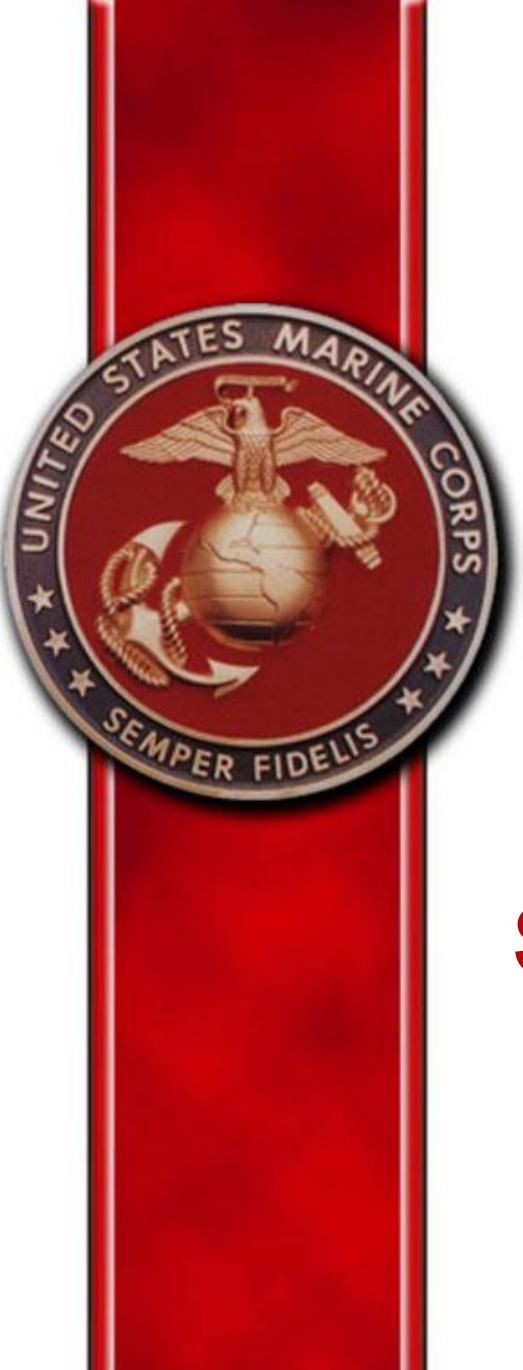

# **Outbound Interview**

## **Separation Process (Member)**

**Current as of 19 February 2019** 

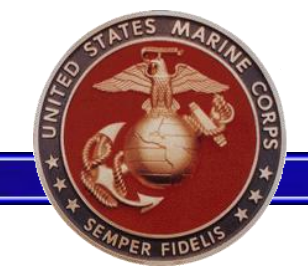

#### **Interview Location**

Home | Resources | Unit Leaders | Reports | MOL Management | A Few Good... Links | Users Manual | Travel

#### **Travel and Orders**

Welcome to the new Travel and Orders page. This is where you will be able to access your personal Outbound Interview if you have been issued orders or are pending separation/retirement. Those that have unit leader permissions will be able to access the Unit Orders tracker.

#### **Individual Member**

- Outbound Interview
- Separation Travel voucher (Travel only, DO NOT use for property claims)

#### Personal Property (External Sites)

- Household Goods (HHG) Move
- Personally Procured Move (PPM) Claims

#### Unit Leaders

Outbound Management

#### Checklists

#### Special Duty Assignment (SDA) and Independent Duty

- Combat Instructor (with instructions)
- Drill Instructor Duty (with instructions)
- MSG Detachment Commander Duty (with instructions)
- Recruiting Duty (with instructions)
- Financial Worksheet

#### Overseas Screening

- NAVPERS 1300/16
- NAVMED 1300/1
- NAVMED 1300/2
- DD Form 2807-1

The Separation Interview will be available when the Marine is within 180 days of his/her Expiration of Active Service (EAS) and/or when a HQMC approved separation has processed in MCTFS.

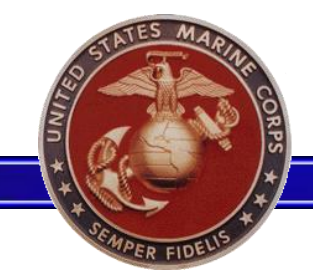

### **No Current Orders Display**

**Authorization Error** 

You have no pending Outbound Interview action to complete at this time.

Please return when you receive PCS or PCA orders, your retirement is approved, or when you are within 180 days of Separation.

- This screen is displayed when there are no active interviews for the Marine.
- Marines that are within 180 days of their EAS, or have a HQMC approved separation and still receive this message, are advised to contact their administrative chain for further research and appropriate corrective action.

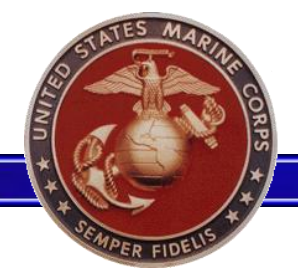

### **Member Information**

| Marine Information     | Marine Information                        |                                                                                                    |
|------------------------|-------------------------------------------|----------------------------------------------------------------------------------------------------|
|                        |                                           |                                                                                                    |
| Dependent Verification | Separation Information                    |                                                                                                    |
| Travel Plan            | Final physical/dental should be scheduled | not less than 6 months before the effective date of separation to allow time for necessary medical treatment and/or disability processing. Transition Readiness Program (TRP) is |
| Pay Entitlements       | mandatory and attendance is preferred be  | tween 12 to 14 months prior to effective date of separation.                                                                                                    |
| Contact Information    | Final Physical:                           |                                                                                                    |
| Cubarit Dealases       | Transition Readiness Program:             |                                                                                                    |
| Submit Package         | Expiration Of Active Service:             | 20191231                                                                                                    |
|                        | Retirement/Transfer to FMCR Date:         | 20191231                                                                                                    |
|                        | Home Of Record:                           | MECHANICSVILLE, MD                                                                                                    |
|                        | * Home Of Record Zip Code:                | 206590000                                                                                                    |
|                        | * Place From Which Called/Ordered to      | Select One                                                                                                    |
|                        | Active Duty (PLEAD):                      |                                                                                                    |
|                        | Permanent Mailing Address                 |                                                                                                    |
|                        | Туре:                                     |                                                                                                    |
|                        | * Address:                                |                                                                                                    |
|                        | * State:                                  | Select One                                                                                                    |
|                        | t city                                    | First Solost a State                                                                                                    |
|                        | City:                                     |                                                                                                    |
|                        | * Zip:                                    |                                                                                                    |
|                        | * Phone Upon Separation:                  |                                                                                                    |
|                        | I Will be Staying in the Local Area:      | The Marine may calent the aption to stay in the local area                                                                                                    |
|                        |                                           | The Marine may select the option to stay in the local area.                                                                                                    |
|                        | Home of Selection 🕕                       |                                                                                                    |
|                        | Same As Permanent Mailing Address:        | Yes No                                                                                                    |
|                        | Next Save                                 |                                                                                                    |

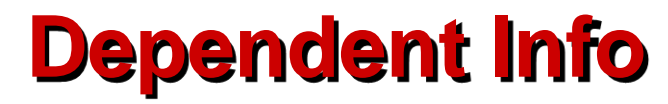

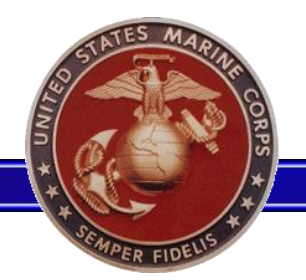

| larine Information        | Depe | ndent Verification                             |          |                     |          |
|---------------------------|------|------------------------------------------------|----------|---------------------|----------|
| Dependent<br>/erification | Are  | your below family members displayed correctly? |          | Yes No              |          |
| ravel Plan                |      | DEPENDENTS                                     | DOB      | RELATIONSHIP        | LOCATION |
| ay Entitlements           |      |                                                | 19810611 | SPOUSE              |          |
| Contact Information       |      |                                                |          |                     |          |
| Submit Package            |      |                                                | 20050426 | DEPENDENT SON       |          |
|                           |      |                                                |          |                     |          |
|                           |      |                                                | 20100330 | LEGITIMATE DAUGHTER |          |
|                           |      |                                                |          |                     |          |
|                           |      |                                                | 20150531 | LEGITIMATE SON      |          |
|                           |      |                                                |          |                     |          |

• In the event that dependent information is either missing or incorrect, the Marine can reload the dependent verification page.

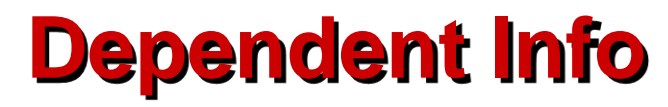

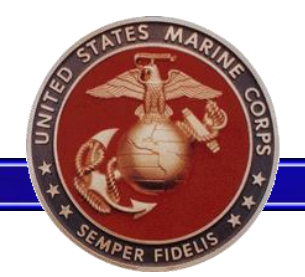

#### **Dependent Verification** Marine Information Dependent Are your below family members displayed correctly? Yes No Verification Would you like to refresh the list with current information from the Marine Corps Total Force System (MCTFS)? Yes Travel Plan Pay Entitlements DEPENDENTS DOB RELATIONSHIP LOCATION Contact Information 19810611 SPOUSE Submit Package 20050426 DEPENDENT SON 20100330 LEGITIMATE DAUGHTER 20150531 LEGITIMATE SON

 If family members are not displayed correctly you can refresh the page and any dependents that have been added recently will show on the page.

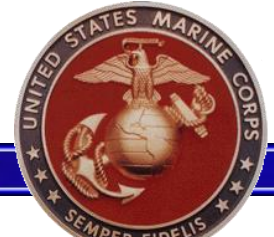

### **Travel Info/Leave**

| SEMPER FIDELIS         |                             |                           |                      |                           |                        |            |                |
|------------------------|-----------------------------|---------------------------|----------------------|---------------------------|------------------------|------------|----------------|
| Marine Information     | Leave / Travel Dates        | Dependent Travel          | Travel Summa         | гу                        |                        |            |                |
| Dependent Verification | u                           |                           | 1                    |                           |                        |            |                |
| Travel Plan            | You                         | r End of Active Service   | Date is: 20191231    |                           |                        |            |                |
| Pay Entitlements       | * Y                         | our Estimated Departu     | re Date: 20191231    |                           |                        |            |                |
| Contact Information    | * Your estimated date to s  | tart travel to final dest | ination:             | 🕕 🚺 🔤 Sai                 | me as Departure Date 🛛 | ←          |                |
|                        | * Your estimated dat        | e to arrive at final dest | ination:             | ── 0 ←                    |                        |            |                |
| Submit Package         | Availab                     | le: Days Requested:       |                      |                           |                        |            |                |
|                        | Leave Balance: 81.5         | 0                         |                      |                           |                        |            |                |
|                        | Leave to Sell: 60           | 60                        |                      |                           |                        |            |                |
|                        | PDMRA Balance: 0            | 0 🛈 🔶                     |                      |                           |                        |            |                |
|                        | Transitional PTAD:          | 0 🔹 🕡 🧲                   |                      |                           |                        |            |                |
|                        | All transitional PTAD must  | be completed/approve      | ed through the MOL   | leave/liberty module.     |                        |            |                |
|                        |                             |                           | Transitio            | nal PTAD Requests         |                        |            |                |
|                        | Organization                | Actual Start Date         | Actual End Date      | Requested Start Date      | Requested End Date     | # Days     | Request Status |
|                        | No results for PTAD returne | d, submit request through | the MOL Leave and Li | berty Module if required. |                        |            |                |
|                        |                             |                           |                      | Calculate                 |                        |            |                |
|                        |                             |                           |                      |                           |                        |            |                |
|                        | *Please ensure that you     | have accounted for a      | ny planned leave     | periods prior to selectin | g your estimated date  | of departu | ire.           |
|                        | If you do not account fo    | r leave that you plan     | on taking, it could  | impact your estimated     | date of departure.     |            |                |
|                        |                             |                           |                      |                           |                        |            |                |
|                        | Previous Next Save          |                           |                      |                           |                        |            |                |

The Leave and Travel tab allow the member to choose what day they wish to depart, how much leave, PTAD, or PDMRA they wish to take.

https://eis.usmc.mil/sites/missa/

#### **Travel Info**

#### https://eis.usmc.mil/sites/missa/

The Dependent travel tab allows you to choose which dependents are traveling with or without you and to create a separate travel plan for their travel.

| larine Information    | Leave / Travel Dates Depender        | nt Travel Travel Summary           |  |  |  |  |  |  |
|-----------------------|--------------------------------------|------------------------------------|--|--|--|--|--|--|
| ependent Verification | Select the dependents that are trave | ling with you. + Select Dependents |  |  |  |  |  |  |
| Pay Entitlements      | Traveling                            | Traveling With Member              |  |  |  |  |  |  |
| Contact Information   | Name                                 | Relation                           |  |  |  |  |  |  |
| Contact Information   | None Selected                        | None Selected                      |  |  |  |  |  |  |
| Submit Package        | + Create a Separate Travel Plan      |                                    |  |  |  |  |  |  |
|                       | Depende                              | nts Not Traveling                  |  |  |  |  |  |  |
|                       | Name                                 | Relationship                       |  |  |  |  |  |  |
|                       |                                      | SPOUSE                             |  |  |  |  |  |  |
|                       |                                      | DEPENDENT SON                      |  |  |  |  |  |  |
|                       |                                      | LEGITIMATE DAUGHTER                |  |  |  |  |  |  |
|                       |                                      | LEGITIMATE SON                     |  |  |  |  |  |  |

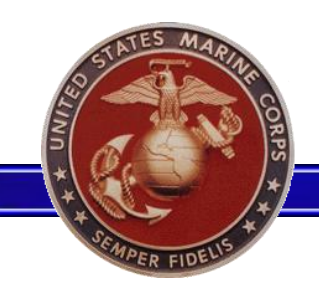

#### **Travel Info**

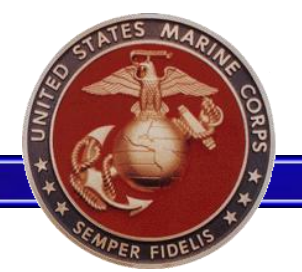

| arine Information    | avo / Travol Datos                    | Dependent | Travel Summary                        |        |                  |                 |  |     | Method of Travel   |
|----------------------|---------------------------------------|-----------|---------------------------------------|--------|------------------|-----------------|--|-----|--------------------|
| pendent Verification |                                       | Dependent |                                       |        |                  |                 |  |     | Private Vehicle 💌  |
| ivel Plan            |                                       |           |                                       |        | Select One       |                 |  |     |                    |
| Entitlements         |                                       |           | Traveler                              |        |                  | Relationship    |  |     | Private Vehicle    |
| tact Information     |                                       |           |                                       |        | MEMBER           |                 |  | - 1 | Private Aircraft   |
| mit Package          |                                       |           |                                       | -      | - Private Vessel |                 |  |     |                    |
| -                    | Date                                  |           | Location Type Method of Travel Action |        |                  |                 |  |     | Commercial Aircrat |
|                      | 2019-12-31                            | Depart    | Cherry Point, North Carolina 28533    | Origin |                  | Private Vehicle |  |     | Commercial Bus     |
|                      |                                       | beput     |                                       | origin |                  |                 |  |     | Commercial Train   |
|                      | Arrive TBD Destination                |           |                                       |        |                  |                 |  |     | Commercial Vesse   |
|                      | Personally Owned Vehicles             |           |                                       |        |                  |                 |  |     | Generative         |
|                      | Total Number of POVs driven by you: 1 |           |                                       |        |                  |                 |  |     |                    |
|                      | L                                     |           |                                       |        |                  |                 |  |     |                    |
|                      |                                       |           |                                       |        |                  |                 |  |     |                    |

| Not Traveling |                     |  |  |  |  |
|---------------|---------------------|--|--|--|--|
| Name          | Relationship        |  |  |  |  |
|               | SPOUSE              |  |  |  |  |
|               | DEPENDENT SON       |  |  |  |  |
|               | LEGITIMATE DAUGHTER |  |  |  |  |
|               | LEGITIMATE SON      |  |  |  |  |

The travel Summary tab allows the member to choose what mode of travel they will use for both the member and their dependent.

### **Travel Entitlements**

| Marine Information     | Travel Advance                                                                                                    | Travel Entitlement                     | 5                                                                                                    |  |  |  |  |  |
|------------------------|----------------------------------------------------------------------------------------------------|----------------------------------------|----------------------------------------------------------------------------------------------------|--|--|--|--|--|
| Dependent Verification | Upon Separation fr                                                                                                    | om the Marine Corps you a              | e entitled to the reimbursement of travel and transportation from your current Permanent Duty Station to your Home of Record.                                     |  |  |  |  |  |
| Travel Plan            | The estimated reimbursement can currently only be calculated to your Home of Record that is resident in the Marine Corps Total Force System. However, if you are a Retiree and will be choosing a Home of Selection other than your Home of Record you may contact your supporting Finance Office for an updated estimate. |                                        |                                                                                                    |  |  |  |  |  |
| Contact Information    | Here is the estimate<br>Note: This estimate                                                                                                    | ed amount of travel entitlen           | ents you will receive upon submission of your final travel claim: \$X,XXX.XX<br>our reporting unit (IPAC) entities your DMO endorsement and/or separation orders. |  |  |  |  |  |
| Submit Package         | Travel Allowand                                                                                                    | ce Estimates                           |                                                                                                    |  |  |  |  |  |
|                        | Member Mileag                                                                                                    | e Allowance: \$0.00                    |                                                                                                    |  |  |  |  |  |
|                        | Family Member                                                                                                    | Per Diem: \$0.00                       |                                                                                                    |  |  |  |  |  |
|                        | <u>Total Amount o</u><br>Member Total A                                                                                                    | r Estimated Travel Allo<br>Allowances: | <u>vances</u><br>\$0.00                                                                                                    |  |  |  |  |  |
|                        | Family Member                                                                                                    | Total Allowances:                      | \$0.00                                                                                                    |  |  |  |  |  |
|                        |                                                                                                    |                                        |                                                                                                    |  |  |  |  |  |

- The Travel Allowance Estimates are provided on this screen based off of the information available within the interview, following the certification of the DMO letter and/or the interview.
- Please note that this is only an estimate of the Marine's projected reimbursable expenses for planning purposes and actual reimbursement amounts may vary.

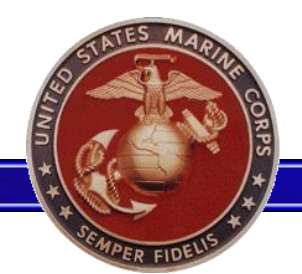

### **Contact Info**

Emergency Contact Information

#### Marine Information Dependent Verification Travel Plan Pay Entitlements Contact Information

| C. |   | ь | ~ | ъř | ۲ | D | - | ~l |    | ~ | ~ |
|----|---|---|---|----|---|---|---|----|----|---|---|
| 3  | u | υ |   |    | ۲ | r | a | c  | va | У | C |

| Current Ma | ailing Address:        |
|------------|------------------------|
| Type:      | 💷 🕥 🙀                  |
| * Address: |                        |
| * State:   | MARYLAND               |
|            |                        |
| * City:    |                        |
| * Zip:     | 20853                  |
| Physical A | ddress:                |
| Same As Ma | ailing Address: Yes No |
| Type:      | sa 🕥 🎓                 |
| * Address: |                        |
| * State:   | MARYLAND -             |
| * City:    | LEXINGTON PARK         |
| * Zip:     | 20853                  |
| Phone Nur  | nber:                  |
| Home       |                        |
| Work       |                        |
| DCN Dester | 582                    |
| DSN Prenx  |                        |
| Cel        | l:                     |
|            |                        |
| Email:     |                        |
|            | Work:                  |
|            | Personal:              |
| * Email Up | on Separation:         |

Current Contact Information

 The Marine's contact information will be autopopulated from information pulled directly from MCTFS.

- The Marine must then verify this information and make any applicable changes.
- Once the Outbound Interview is approved by the MOL Unit Leader, any changes made to the Marine's contact information submitted within the interview will be updated in MCTFS.

Previous

Next

Save

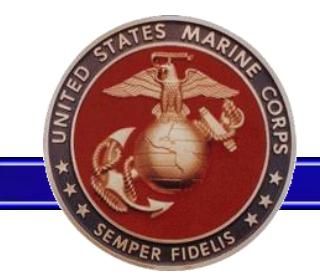

### **Emergency Contact**

| Marine Information     | Current Contact Information Emergency Contact Information                                |
|------------------------|------------------------------------------------------------------------------------------|
| Dependent Verification | The purpose of Emergency Contact is to provide contact information in case of emergency. |
| Travel Plan            | The Emergency Contact must be someone who is not traveling with you.                     |
| Pay Entitlements       | * First Name:                                                                            |
| Contact Information    | on Middle Initial:                                                                       |
| Submit Package         | * Last Name:                                                                             |
|                        | * Relationship: Select One V                                                             |
|                        |                                                                                          |
|                        | Physical Address:                                                                        |
|                        | Type: 📧 🕥 🌸                                                                              |
|                        | * Address:                                                                               |
|                        | * State: Select One 💌                                                                    |
|                        | * City: First Select a State                                                             |
|                        | * Zip:                                                                                   |
|                        | * Phone:                                                                                 |

• Emergency contact information does not auto populate, and the information provided must be someone who is not traveling.

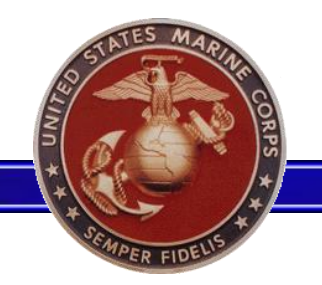

### **Submit Package**

| SEP Order Interview : | ( MOL IN PROGRESS )                     |                                                               |
|-----------------------|-----------------------------------------|---------------------------------------------------------------|
| Marine Information    |                                         |                                                               |
| Contact Info          | SUBMIT PACKAGE                          |                                                               |
| Travel Info           |                                         |                                                               |
| Loovo                 |                                         |                                                               |
| Deserved and Info     |                                         |                                                               |
| Dependent Info        | Comments Attachments Proficiency/Con    | duct Marks                                                    |
| Emergency Contact     |                                         |                                                               |
| Travel Advance        |                                         |                                                               |
| Travel Entitlements   |                                         |                                                               |
| Submit Package        |                                         |                                                               |
|                       | 4000 characters remaining.              |                                                               |
|                       |                                         | Save Comment                                                  |
|                       |                                         |                                                               |
|                       | Cpl Devil Dog<br>19 Jan 2017 @ 1307 CST | Travel days adjusted to 0 days.                               |
|                       | Cpl Devil Dog<br>19 Jan 2017 @ 1251 CST | ***System Generated*** User Chose to Edit Submitted Interview |
|                       |                                         |                                                               |
|                       |                                         |                                                               |
|                       |                                         |                                                               |
|                       |                                         |                                                               |
|                       |                                         |                                                               |
|                       |                                         |                                                               |
|                       |                                         |                                                               |
|                       |                                         |                                                               |
|                       |                                         |                                                               |
|                       |                                         |                                                               |
|                       |                                         | Submit For Review                                             |

- Selecting the "Submit For Review" button will prompt the interview to complete an initial validation for errors.
- If there are errors, the Marine will be prompted to fix them prior to submission.
- If there are no errors, a historical statement will be added to the package when submitted.
- Once submitted, it will be available for review by the MOL Reviewer/ Approver prior to submission to the order issuing authority.

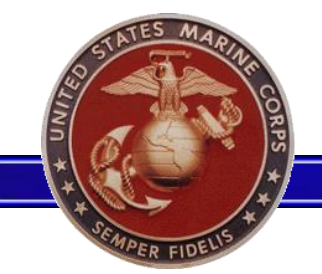

### **Edit Submitted Status**

| NOTICE                                                                                                    |
|----------------------------------------------------------------------------------------------------|
| A This interview is in a Submitted status. Select Edit if you would like to pull it back<br>to make changes and resubmit, or select View Only if you only want to view it and do not<br>want to change the interview's current submitted status. |
| Edit View Only                                                                                                    |

- Once the package is in a "Submitted" or "Reviewed" status, the Marine is still able to access the Interview. However, a pop-up message will display stating that the Marine must take ownership of the interview in order to edit it.
- Marines will be able to return to the Interview after it has been submitted in order to check the status of the Interview and verify an estimate of the travel entitlements.

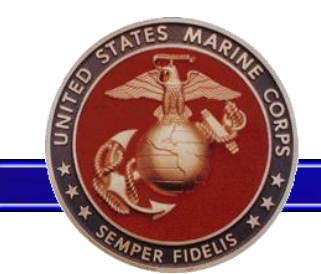

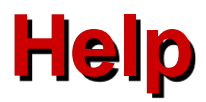

|                            | 🧟 Outbound Interview - Internet Explorer 🗖 🗖 🔀                                                                                                    | <u>MOL Home</u>   <u>Logo</u> <u>it   Help</u> |
|----------------------------|----------------------------------------------------------------------------------------------------|------------------------------------------------|
|                            | Outbound Interview                                                                                                    |                                                |
|                            | As an Active duty or Active Reserve Marine with PCS or PCA orders, or will be separating (i.e.<br>Retirement, EAS, etc.) within 180 days, you will be able to enter the Outbound Interview application via<br>Marine On Line (MOL). |                                                |
| ravel Allowances based     | As a Unit Leader, when a Marine under your scope is outbound from your unit (PCS, PCA, Retirement, etc.), you will be able to enter the Outbound Interview module via Marine On Line (MOL).                                         |                                                |
| ), the travel entitlements | How do I get here?                                                                                                    | in order to settle                             |
| ,391.00                    | From the Marine On Line Personal Information Module, select the <b>Outbound Interview</b> link.<br>OR                                                                                                    |                                                |
|                            | From the Marine On Line main menu, select <b>Unit Leaders</b> . Unit Leaders module opens. Select the <b>Outbound Roster</b> .                                                                                                    |                                                |
|                            | Outbound Interview                                                                                                    |                                                |
|                            | As an outbound member, you will receive an Outbound Interview tab on the MOL home page.<br>OR                                                                                                    |                                                |
|                            | As a Unit leader, you will enter the Outbound Interview via the Unit Leaders tab on the MOL home page.                                                                                                    |                                                |
|                            | Outbound Interview (Member)                                                                                                    |                                                |

- Selecting the "Help" hyperlink will display a pop-up with information about the Outbound Interview.
- The information presented changes based on which screen the Marine is currently viewing when "Help" is selected.

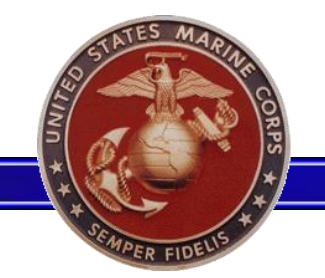

### **Submit Package Attachments**

| SEP Order Interview : GySgt            | ( ADMIN CERTIFIED )                                                                                                    |                               |                               |               |  |  |
|----------------------------------------|----------------------------------------------------------------------------------------------------|-------------------------------|-------------------------------|---------------|--|--|
| Marine Information<br>Contact Info     | SUBMIT PACKAGE                                                                                                    |                               |                               |               |  |  |
| Travel Info<br>Leave<br>Dependent Info | Reenlistment Eligibility Code: 2A - TRA                                                                                                    | NSFERRED TO FMCR BEFORE REACH | ING MAXIMUM SERVICE LINITATIO | I FOR GRADE   |  |  |
| Travel Advance                         | Comments Attachments                                                                                                    |                               |                               |               |  |  |
| Travel Entitlements                    | Date and Time Contributo                                                                                                    | r                             | File Name                     | Description   |  |  |
| Submit Package                         | 20160801 @ 0846 GySgt                                                                                                    | (UDMIPS Certifier)*           | GySqt SEP DMO End             | Jorsement.pdf |  |  |
|                                        | <ul> <li>The DMO Endorsement is needed in order to complete a separations move in Move.mil.</li> <li>Once the DMO Endorsement is certified, the Marine is able to access it from the "Attachments" tab within the "Submit Package" page.</li> <li>The SDN is used as the "Order Number" on Move.mil. Once the DMO Endorsement is certified, the SDN will be available on the "Travel Info" page as well as the DMO Endorsement</li> </ul> |                               |                               |               |  |  |

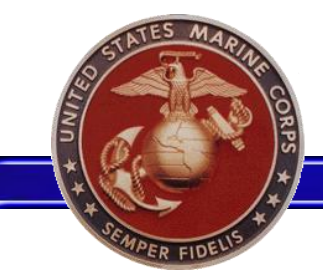

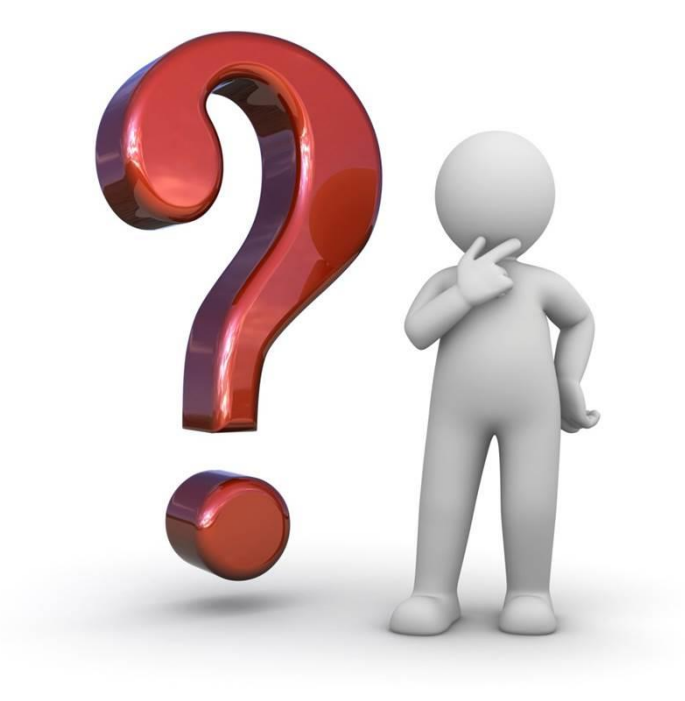